### **WÜLLER MOTORCYCLE AG** Arbeitsanweisung Zollanmeldung

### 1. Ziel

Das Ziel ist es einen einheitlichen Arbeitsschritt bei dem Erstellen sowie der Nachbearbeitung einer Zollanmeldung festzulegen. Es wird hier die beste und effizienteste Vorgehensweise erläutert, die ausnahmslos so ausgeführt werden soll. Die Arbeitsanweisung wird helfen Fehler und daraus resultierende Nachbesserungen zu vermeiden.

### 2. Anmeldung über IAAP Authenticator

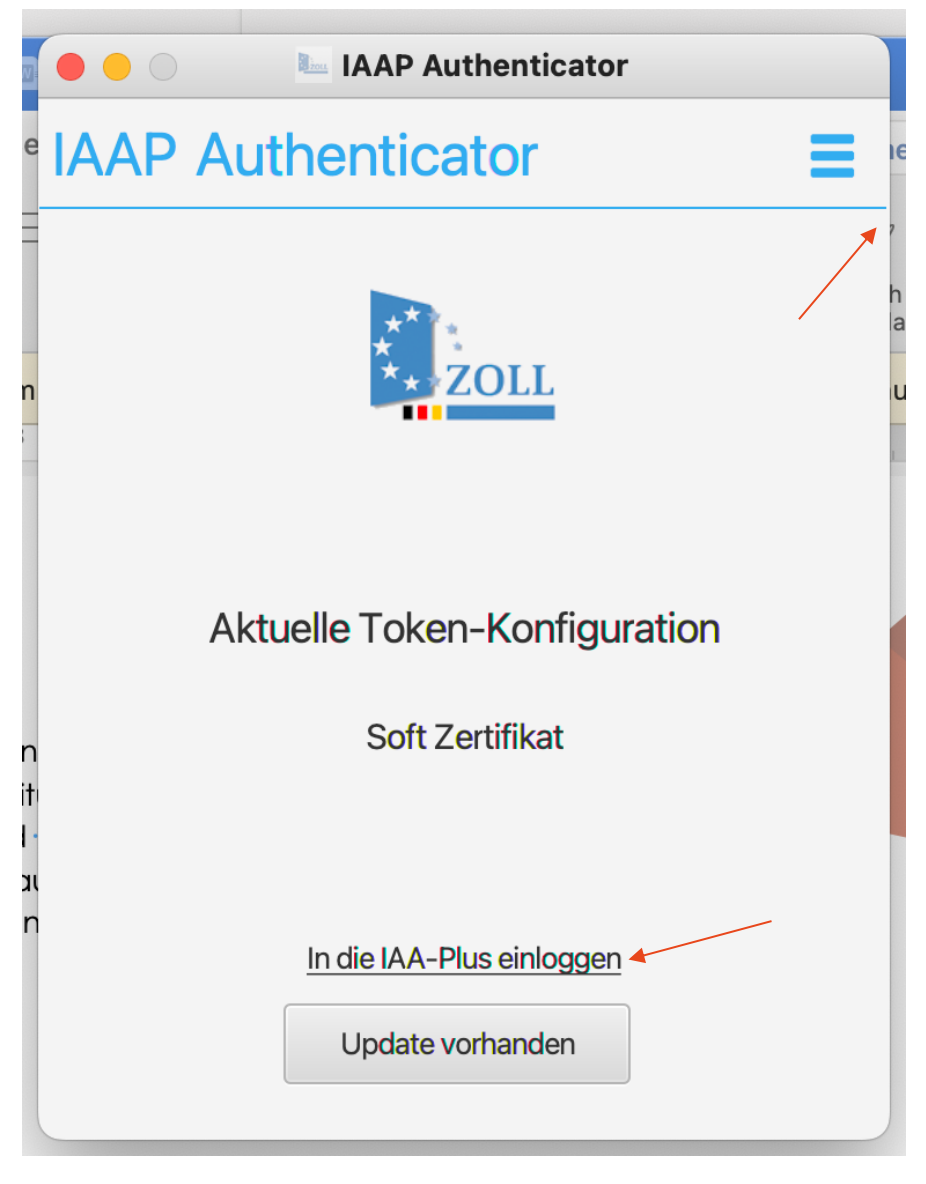

Bei erstmaliger Anwendung des Authenticators müssen die EORI-Nummer und der Pfad des Zertifikats hinterlegt werden. Die geschieht rechts oben und dann Klick auf Konfiguration.

| IAAP Auth | nenticator                     |  |  |  |  |
|-----------|--------------------------------|--|--|--|--|
|           | Eori-Nr. NINr.                 |  |  |  |  |
| Token     | DE643202433422030 0000         |  |  |  |  |
|           | Tokenart auswählen             |  |  |  |  |
|           | Soft Zertifikat 🔹              |  |  |  |  |
| Logging   | Datei auswählen:               |  |  |  |  |
|           | /Users/nicolemuller/Alle/Elste |  |  |  |  |
|           |                                |  |  |  |  |
|           |                                |  |  |  |  |

Bei der Anmeldung muss man nach ganz unten scrollen den Haken setzen und einloggen.

#### Aktuelle Informationen:

- Im Rahmen der Anmeldung an dieser Anwendung wird geprüft, ob der verwendete Browser di
- Fehler zur ATLAS Software aufgeben oder nachlesen: Störungsmeldung
- Teilnehmerinformationen bzgl. Softwareänderungen und dessen Auswirkungen: **Teilnehmeri** Aktuelle Neuigkeiten für die Benutzer der IAA-Plus: **IAA-Plus Neuigkeiten** Auf der Seite **Sicherheitshinweise des BSI** finden Sie aktuelle Sicherheitsinformationen übe

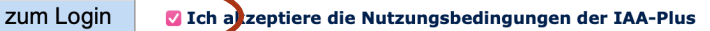

Danach Klick auf Anmeldung über Authenticator:

Sollten Sie eine neue EORI-Nr. aufgrund einer Niederlassungszu Kapitel 2.12.2. Nach Ablauf Ihrer alten EORI-Nr. findet eine auto Anmeldung über Java Web Start (Hilfe zu Java Web Start)

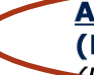

Anmeldung über Authenticator (Hilfe zum Authenticator)

Bitte beachten Sie, dass Sie den IAA-Plus Authenticator heruntergeladen, installiert und gestartet haben müssen.)

Es öffnet sich im Hintergrund das benötigte Feld – bitte den Browser ggf. verschieben oder minimieren.

Nach Eingabe des Passworts des Zertifikats gelangt man auf die Startseite.

3. Zollanmeldung durchführen – Formular Ausfuhranmeldung

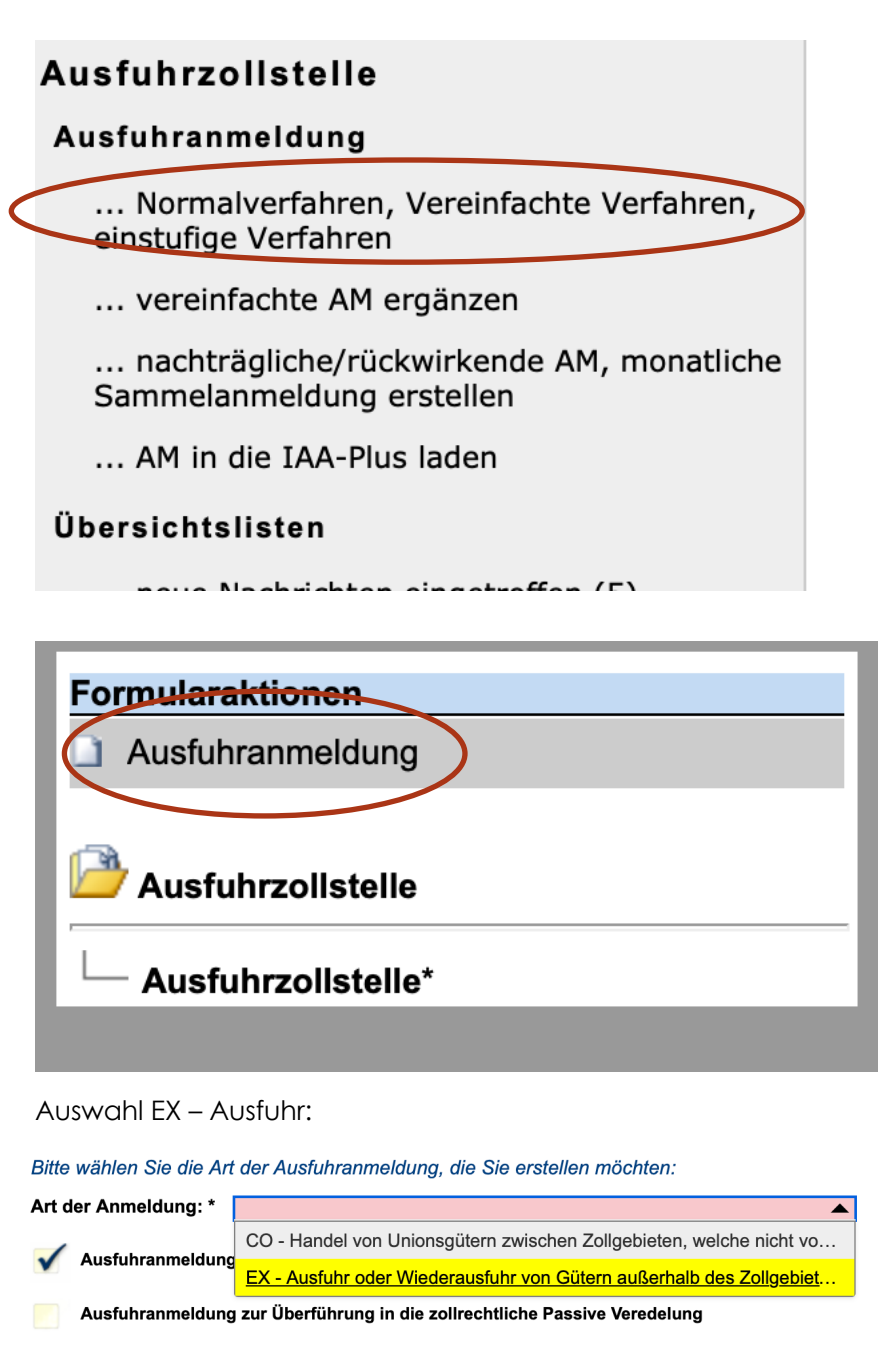

alduna sur Übarführuna in die wirteeheftliche Deselve Ve

Bitte wählen Sie die Art der Ausfuhranmeldung, die Sie erstellen möchten:
Art der Anmeldung: \* EX-Ausfuhr oder Wiederausfuhr von Gütern außerhalb des Zoligebiets der Union

Ausfuhranmeldung zur Überführung in die zollrechtliche Passive Veredelung

rd-Ausfuhranmeldung zum zweistufigen Normalverfahren mit auf Gestellung außerhalb des Amtsplatzes nach §12(4) AWV

bis: \* 30.11.2023 10 00

Danach Klick auf "Weiter zu den Kopfdaten

20 11.2023 08 00

🗸 Ausfuhranmeldung

Art der Ausfuhr

Gestellung von: \*

#### <u>Gestellung</u>

Wenn die Anmeldung angenommen wurde, dauert es 24 Stunden bis der Auftrag freigegeben wird.

Beispiel: Anmeldung eingegeben am Dienstag um 12:45 (signierfertig)

Gestellung: Mittwoch 13:00 Uhr - 15:00 Uhr

Ab Mittwoch 15:01 kann man sich das Ausfuhrbegleitdokument ausdrucken!

Die Gestellungszeiten richten sich nach den aktuellen Öffnungszeiten des Zollamt Göggingen.

Anschließend müssen die Eingaben so gemacht werden:

| Allgemein                                                                                                    |                                                                                                    | 2                                                                                          |
|----------------------------------------------------------------------------------------------------|----------------------------------------------------------------------------------------------------|--------------------------------------------------------------------------------------------|
| Bestimmungsland: *<br>Ausfuhrland: (*)<br>Ausfuhrzollstelle: *<br>Ausgangszollstelle: *<br>Abgabe der eAM bei:<br>Gestellungszollstelle: | CH •••• Schweiz<br>DE ••• Deutschland<br>DE007401 ••• Göggingen<br>DE003305 ••• Abfertigungsstelle IPZ |                                                                                            |
| Sicherheit: *                                                                                                    | 2 - Enthält die Daten einer summarischen Ausgangsanmeldung                                             | <b>•</b>                                                                                   |
| Indikator für besondere<br>Umstände:                                                                                                    | Bitte Kürzel eingeben oder aus Liste wählen                                                            | Hinweis:<br>Die Referenznummer/UCR muss bei nur<br>einer Referenznummer auf Kopfebene, bei |
| Beforderungskosten:<br>(Zahlungsart) (*)                                                                                                 | ••• Bitte Kürzel eingeben oder aus Liste wählen                                                        | unterschiedlichen Referenznummern bei<br>den jeweiligen Positionen angegeben               |
| Gesamt-Rohmasse: *                                                                                                    | 9,750 kg                                                                                               | werden.<br>Die Beförderungskosten (Zahlungsweise)                                          |
| LRN: *                                                                                                    | 2023/11/0195                                                                                           | auf Warenpositions- und hier auf<br>Konfebene schließen sich gegenseitig aus               |
| Referenznummer/<br>UCR: (*)<br>Registriernummer<br>(extern):                                                                             | 2023/11/0195                                                                                           | represente sonicision sich gegenseing aus.                                                 |

- Bestimmungslang kann je nach Zielort abweichen.
- Beim Gewicht ist das Gesamtgewicht inkl. Verpackung anzugeben.
- Bei LRN/Referenz kann entweder die Auftragsnummer oder wenn vorhanden die Rechnungsnummer angegeben werden.

Anschließend muss der Warenort angegeben werden, an dem sich die Ware befindet und verpackt wurde.

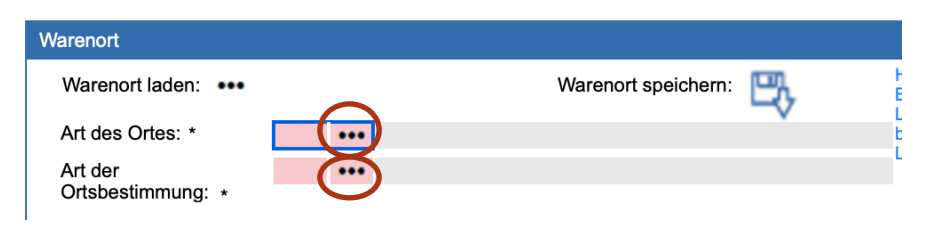

| Varenort                     |       |        |             |          |                    |     |        |  |
|------------------------------|-------|--------|-------------|----------|--------------------|-----|--------|--|
| Warenort laden: •••          |       |        |             |          | Warenort speichern | 5   | H<br>B |  |
| Art des Ortes: *             | D     | •••    | Anderer     | Ort      |                    |     | bi     |  |
| Art der<br>Ortsbestimmung: ± | Z     | •••    | Adresse     |          |                    |     | L      |  |
| Adresse des Warenorte        | es:   |        |             |          |                    |     |        |  |
| Strasse / Nr: *              | Rudol | f-Dies | sel-Str. 30 | а        |                    | _   |        |  |
| Zusatz:                      | 86554 |        | Un:         | Pottmes  |                    |     |        |  |
| Land: *                      | DE •  | •• D   | eutschlan   | d        |                    |     |        |  |
| Empfänger                    |       |        |             |          |                    |     | (      |  |
| ID liegt vor                 |       |        |             |          |                    |     |        |  |
| Name: (*)                    | And   | ré S   | teiner      |          | •••                | er. |        |  |
| Straße: (*                   | ) Neu | imat   | t 7         |          |                    | ~   |        |  |
| PLZ: (*)                     | 563   | 7      | Ort:        | (*) Bein | wil                |     |        |  |
| Land: (*)                    | СН    | •••    | Sch         | weiz     |                    |     |        |  |

|                                   | ID lie  | gt vor      |       |
|-----------------------------------|---------|-------------|-------|
| ID:                               | DE64320 | 02433422030 |       |
| Niederlassu                       | ngsnr:  | 0000        |       |
|                                   |         |             |       |
|                                   |         |             |       |
|                                   |         |             |       |
| Ansprech                          | partner |             |       |
| Ansprechp<br>Name: *              | partner |             | <br>e |
| Ansprech<br>Name: *<br>Telefon: * | partner |             | <br>Ę |

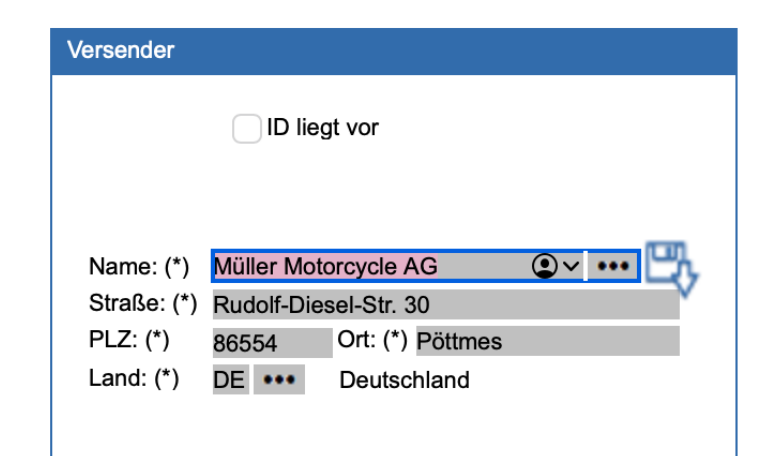

Wenn man bereits als Ansprechpartner hinterlegt ist, klickt man auf die 3 Punkte und wählt seinen Namen aus. Ist man noch nicht hinterlegt gibt man die Angaben händisch ein und klickt anschließend auf das Speichern Symbol. Bei der nächsten Anmeldung ist der Name dann hinterlegt.

Als nächstes erfolgt die Eingabe der Daten des Empfängers.

Danach werden erforderliche Unterlagen hinzugefügt, sowie die Beförderungsroute, die Lieferbedingung, der Geschäftsvorgang und die Transportausrüstung (Container ja oder nein) hinterlegt.

|         |                        |               |                 | — Unterlagen ———      |  |
|---------|------------------------|---------------|-----------------|-----------------------|--|
|         | Vorpapier              |               |                 |                       |  |
|         | Nr: Art<br>(max. 99 (9 | ::<br>3))     |                 | Referenznummer:       |  |
|         | Unterlage              |               |                 |                       |  |
| $\zeta$ | Nr: 1                  | Art: N380 ••• | Handelsrechnung | RefNr.: 2023/11/0195  |  |
|         | Zeilen-/Pos            | Ni            |                 | Ausstellende Behörde: |  |
|         | (may 99)               |               |                 |                       |  |
|         | (max. 99)              |               |                 |                       |  |

Liegt nur eine Proformarechnung vor muss die Art N325 verwenden

| N | Verkehrszweig                                                                                     |
|---|---------------------------------------------------------------------------------------------------|
| Γ | Inland 3 🔸 Beförderung auf der Straße Grenze: 3 🔸 Beförderung auf der Straße                      |
|   |                                                                                                   |
|   | Beförderungsmittel beim Abgang                                                                    |
|   | Nr: Art der Identifikation: Kenszeichen: Staatszugehörigkeit:                                     |
|   | 1 30 ••• Amtliches Kennzeichen des UPS DE ••• Beutschland                                         |
| ( | max. 329                                                                                          |
|   |                                                                                                   |
|   | Grenzührswurreitendes aktives Beförderungsmittel                                                  |
|   |                                                                                                   |
|   | Kennzeichen: * UPS                                                                                |
|   | Staatsargehörigkeit: * DE •••• Deutschland                                                        |
| - |                                                                                                   |
|   |                                                                                                   |
|   | hooterms-Code;(*) CIP ••• Fracht, Porto, Versicherung bezahlt bis                                 |
|   | UN/LOCODE: •••• Bitte Kürzel eingeben oder aus Liste wählen                                       |
|   | Ort: * Hinwil                                                                                     |
|   | Land: * CH ••• Schweiz                                                                            |
|   |                                                                                                   |
|   |                                                                                                   |
|   |                                                                                                   |
|   | Conshifteuranna / Dashnuna                                                                        |
|   | At descreebilites (*) 44 Endrülliger Kouff/erkauf ausgenammen direkter Honek mit/durch private(n) |
|   | Verbraucher(n)                                                                                    |
|   | In Rechnung gestellter                                                                            |
|   |                                                                                                   |
|   | <b>T</b>                                                                                          |
|   | Transportausrustung                                                                               |
|   | Keine Angaben zu Containern                                                                       |
|   | Es sind Container vornanden                                                                       |
| ( | (max. 9999)                                                                                       |
|   | Beförderungsroute                                                                                 |
|   | * 1 DE ••• Deutschland                                                                            |
|   | * 2 CH ••• Schweiz                                                                                |
|   | (max. 99)                                                                                         |
|   |                                                                                                   |

# 

Es muss für jede Warenpositionsnummer ein eigenes Formular angelegt werden. Es kann vorkommen, dass bei einer Lieferung z.B. 3 Warenpositionen angelegt sind.

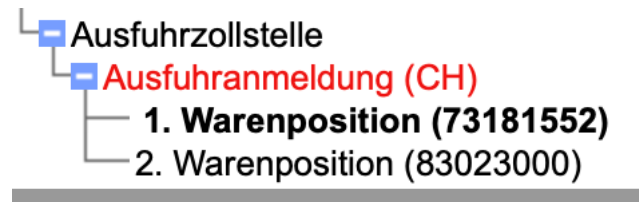

Die Warennummern sind im jeweiligen Artikel abgespeichert oder auf der Zollrechnung in Odoo zu finden.

(Handelt es sich um Motorradteile muss bei Warenbezeichnung "Motorradteile" anstatt KFZ-Karosserieteile stehen.

| Waren laden •••                                                                                                    |                                                                                                    |
|----------------------------------------------------------------------------------------------------|----------------------------------------------------------------------------------------------------|
| Warenbezeichnung: * KFZ-K                                                                                                    | arosserieteile/hier Ersatzteile: Schrauben                                                                                            |
|                                                                                                    |                                                                                                    |
| CUS-Code:                                                                                                    |                                                                                                    |
| Warennummer: * 73181                                                                                                    | 5 ••• 52 EZT-Ausfuhr<br>10//ec.europa.eu/taxation_customs/dds2/taric/measures.isp2Lang=de8Taric=731815                                |
| TADIC                                                                                                    |                                                                                                    |
| Lfd_                                                                                                    | -zusatzcode<br>Nr. Zusatzcode:                                                                                                    |
| (max                                                                                                    | r. 99 (2))                                                                                                    |
| Rohmasse: * 1,050                                                                                                    | kg                                                                                                    |
| Eigenmasse: * 0,9500                                                                                                    | 00 kg                                                                                                    |
|                                                                                                    |                                                                                                    |
|                                                                                                    |                                                                                                    |
| Sendung                                                                                                    |                                                                                                    |
| Gefahrgut                                                                                                    |                                                                                                    |
| Lfd_Nr. Gefahrg                                                                                                    | jutnummer:                                                                                                    |
| (1102. 55 (1))                                                                                                    |                                                                                                    |
|                                                                                                    |                                                                                                    |
| Referenznummer/UCR:                                                                                                    |                                                                                                    |
| Referenznummer/UCR:<br>Beförderungskosten:<br>(Zahlungsart)                                                                                                    | ••• Bitte Kürzel eingeben oder aus Liste wählen                                                                                       |
| Referenznummer/UCR:<br>Beförderungskosten:<br>(Zahlungsart)                                                                                                    | Bitte Kürzel eingeben oder aus Liste wählen                                                                                           |
| Referenznummer/UCR:<br>Beförderungskosten:<br>(Zahlungsart)                                                                                                    | Bitte Kürzel eingeben oder aus Liste wählen                                                                                           |
| Referenznummer/UCR:<br>Beförderungskosten:<br>(Zahlungsart)                                                                                                    | Bitte Kürzel eingeben oder aus Liste wählen                                                                                           |
| Referenznummer/UCR:<br>Beförderungskosten:<br>(Zahlungsart)<br>Statistik                                                                                                    | Bitte Kürzel eingeben oder aus Liste wählen                                                                                           |
| Referenznummer/UCR:<br>Beförderungskosten:<br>(Zahlungsart)<br>Statistik<br>Statistischer Wert: *                                                                                                    | Bitte Kürzel eingeben oder aus Liste wählen  59,00 EIR                                                                                |
| Referenznummer/UCR:<br>Beförderungskosten:<br>(Zahlungsart)<br>Statistik<br>Statistischer Wert: *<br>Menge in bes.Maßeinheit:                                                                          | Bitte Kürzel eingeben oder aus Liste wählen                                                                                           |
| Referenznummer/UCR:<br>Beförderungskosten:<br>(Zahlungsart)<br>Statistik<br>Statistischer Wert: *<br>Menge in bes.Maßeinheit:<br>Versendungsregion: *                                                  | Bitte Kürzel eingeben oder aus Liste wählen                                                                                           |
| Referenznummer/UCR:<br>Beförderungskosten:<br>(Zahlungsart)<br>Statistik<br>Statistischer Wert: *<br>Menge in bes.Maßeinheit:<br>Versendungsregion: *<br>Ursprungsland: *                              | •••• Bitte Kürzel eingeben oder aus Liste wählen         59,00       EIR         09       ••• Bayern         DE       ••• Deutschland |
| Referenznummer/UCR:<br>Beförderungskosten:<br>(Zahlungsart)<br>Statistik<br>Statistischer Wert: *<br>Menge in bes.Maßeinheit:<br>Versendungsregion: *<br>Ursprungsland: *                              | Bitte Kürzel eingeben oder aus Liste wählen         59,00         E R         09       ee         Bayern         DE       ee          |
| Referenznummer/UCR:<br>Beförderungskosten:<br>(Zahlungsart)<br>Statistik<br>Statistischer Wert: *<br>Menge in bes.Maßeinheit:<br>Versendungsregion: *<br>Ursprungsland: *                              | Bitte Kürzel eingeben oder aus Liste wählen         59,00         E R         9 ••• Bayem         DE ••• Deutschland                  |
| Referenznummer/UCR:<br>Beförderungskosten:<br>(Zahlungsart)<br>Statistik<br>Statistischer Wert: *<br>Menge in bes.Maßeinheit:<br>Versendungsregion: *<br>Ursprungsland: *                              | Bitte Kürzel eingeben oder aus Liste wählen         59,00         E R         9 ••• Bayem         DE ••• Deutschland                  |
| Referenznummer/UCR:<br>Beförderungskosten:<br>(Zahlungsart)<br>Statistik<br>Statistischer Wert: *<br>Menge in bes.Maßeinheit:<br>Versendungsregion: *<br>Ursprungsland: *<br>Verfahren<br>Verfahren: * | •••• Bitte Kürzel eingeben oder aus Liste wählen         59,00         •••• Bayern         DE       ••• Deutschland                   |

Wichtig ist nun auch noch, ob es sich um ein oder mehrere Pakete handelt.

Wenn es sich um ein Paket handelt (in dem aber verschiedene Warenpositionen enthalten sind), muss in der ersten Warennummer das KOMPLETTE Rohgewicht der ganzen Sendung angegeben werden und bei Nettogewicht, das Gewicht der einen Warennummer.

Bei den weiteren Warennummern muss bei Rohgewicht immer 0 eingetragen werden und nur das Nettogewicht eingetragen werden.

| Ware          |        |              |                |          |             |               |             |                 |
|---------------|--------|--------------|----------------|----------|-------------|---------------|-------------|-----------------|
| Waren laden 📘 | ••     |              |                |          |             |               |             |                 |
| Warenbezeichn | ung: * | KFZ-Kaross   | serieteile/hie | r Ersatz | teile: Türs | charniere,He  | cktürscharr | niere           |
|               |        |              |                |          |             |               |             |                 |
|               |        |              |                |          |             |               |             |                 |
| CUS-Code:     |        |              |                |          |             |               |             | A               |
| Warennummer:  | *      | 830230       | ••• 00         |          |             |               | <u>EZ1-</u> | Ausfuhr         |
|               |        | See http://e | c.europa.eu    | /taxatio | n_customs   | /dds2/taric/m | easures.jsp | o?Lang=de&Tario |
|               |        | TARIC-Zus    | atzcode        |          |             |               |             |                 |
|               |        | Lfd Nr.      | Zusatzcoo      | de:      |             |               |             |                 |
|               |        | (max. 99     | (2))           |          |             |               |             |                 |
|               |        |              |                | _        |             |               |             |                 |
| Ronmasse: *   |        | 0,000        |                |          | кg          |               |             |                 |
| Eigenmasse: * |        | 4,550000     |                |          | kg          |               |             |                 |
|               |        |              |                | ·        |             |               |             |                 |

#### Statistischer Wert:

Der statistische Wert ist der Kaufpreis abzüglich vorhandener Rabatte und zuzüglich anteiliger Versandkosten.

Wenn man z.B. 30 € Versandkosten hat und 3 Warenpositionen angelegt sind, müssen die 30. € gleichmäßig auf die 3 Warenpositionen verteilt werden. Z.B. bei jeder Position werden 10 € drauf geschlagen auf den Warenwert.

Anschließend darf auf diesem Formular bei Versender und Empfänger **NICHTS** eingetragen werden! Ebenfalls soll bei Geschäftsvorgang **NICHTS** eingetragen werden!

Es muss lediglich eine Angabe zur Verpackung gemacht werden. **WICHTIG:** 

Wenn mehrere Warenpositionen angegeben werden müssen, und die Ware befindet sich aber trotzdem in einem Karton muss nur bei **EINER** Warenposition Anzahl 1 angegeben werden und bei den anderen 0!

| Verpackung |   | Art |    |                            |   | Anzahl |   | Versandzeichen | Packstück-Verweis |
|------------|---|-----|----|----------------------------|---|--------|---|----------------|-------------------|
| 1          | * | СТ  | •• | <ul> <li>Karton</li> </ul> | * | 1      | ٠ | 2023/11/0195   |                   |
| (max. 99)  |   |     |    |                            |   |        |   |                |                   |

Wenn es sich um mehrere Lieferscheine handelt, ist es sinnvoll bei Versandzeichen die LS-Nummern anzugeben.

**Vermerk:** Handelt es sich um die Warentarifnummer 87082990 muss ein sonstiger Verweis hinzugefügt werden: Y903!!

### 5. Abschließende Kontrolle

Falls Fehlermeldungen vorliegen müssen diese abgearbeitet werden. Das kann passieren, indem man links direkt auf den Fehler drauf klickt. Man spring dann in das jeweilige Feld und kann dieses Bearbeiten.

Wichtig ist, dass der statistische Wert noch einmal zusammengerechnet und überprüft wird, ob er mit dem Rechnungsbetrag übereinstimmt.

Final geht man dann nochmal die Checkliste zu dieser Arbeitsanweisung durch.

### 6. Freigabe/Signieren der Zollanmeldung

Um die Zollanmeldung final freizugeben und zu signieren, muss man immer auf der Kopfebene sein.

Dazu klickt man links auf **Ausfuhrzollstelle** und danach auf **Ausfuhranmeldung**.

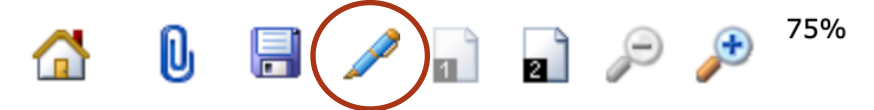

Durch Klick auf den Stift wird die Anmeldung signiert.

Wichtig: es öffnet sich im Hintergrund wieder der Authenticator und dieser verlangt nach einem Passwort. Nur wenn das Passwort eingegeben wurde, wurde das Ganze dem Zoll vorgelegt.

(Bitte immer den Browser minimieren und verschieben um den Authenticator zu finden)

### 7. Kontrolle

Nach Signieren (es muss aber innerhalb der Öffnungszeiten des Zollamts Göggingen liegen) muss kontrolliert werden, ob die Zollanmeldung angenommen wurde.

Dazu klickt man links auf Neue Nachrichten: und sucht sich anhand der LRN Nummer den richtigen Vorgang auf und kontrolliert den Status.

### 8. Ansprechpartner IHK

- Hauptansprechpartner: Alex Sir 08213162251
- Präferenzrecht: Hedy Kling 089 5116-1371
- Brexit: Frau Währenmann 089 5116-1446
- Brexit: Herr Pelz 089 5116 1374

### 9. Sonderfälle

### Präferenzrecht und REX-NR.

Bei unter 6.000,00 € (muss das Präferenzrecht auf die Rechnung)
Bei über 6.000,00 € (muss die REX-NR. auf die Rechnung bei folgenden Ländern: UK, Japan, Vietnam, Kanada)

### EUR. 1 Dokument

- Dieses Dokument wird bei der Schweiz bei einem Wert über 6.000,00 € benötigt.

### Gemeinschaftswaren

- bis 15.000,00 € der T2-F Nachweis für Gemeinschaftswaren (auf der Rechnung vermerken)

- bei Versand nach Französisch-Guyana

(hier auch beim Zollauthenticator: Gemeinschaftswaren auswählen. Nicht EFTA oder Drittland)

### 10. Fehlermeldung

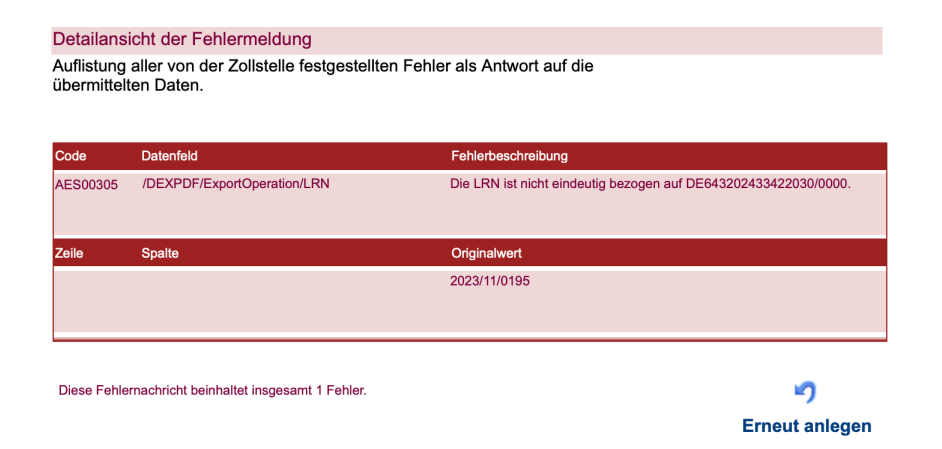

Bei dieser Fehlermeldung muss man die LRN-Nummer anders betiteln z.B. mit einem -1 dahinter

### Alte LRN-Nummer angeben

Wurde eine Anmeldung abgelehnt und man soll in der neuen Anmeldung auf die alte verweisen dann passiert das unter

Zusätzliche Informationen  $\rightarrow$  Nr. X0000  $\rightarrow$  und dann die alte LRN-Nummer angeben